## How to Search for Available Properties

Find a Property:

The "Find Properties" menu allows you to search for available properties and view maps associated with the property. Each tract of land available for licensing is identified by a Recreational License Unit (RLU)number.

| HOME FIND PROPERTIES CONTACT US/FAQS MY ACCOUNT SIGN OUT |
|----------------------------------------------------------|
|----------------------------------------------------------|

Land available for licensing is listed geographically by state and county. If your preferred county is not listed, then we do not currently have any property available for hunting in that county. Note if a state is not listed, we either no longer have properties in that state or we may not offer properties in that state, contact us for clarification in this instance.

| SEARCH PROPERTIES                                                                                                    |                    |   |  |  |  |  |
|----------------------------------------------------------------------------------------------------|--------------------|---|--|--|--|--|
| Land available for licensing is listed geographically by state and county. If your preferred county is not listed, then we do not currently have any property for hunting available in that county. |                    |   |  |  |  |  |
| State                                                                                                    | Select             | ~ |  |  |  |  |
| County                                                                                                    | Select             | ~ |  |  |  |  |
| RLU                                                                                                    | Select             | ~ |  |  |  |  |
|                                                                                                    | Show Property List |   |  |  |  |  |

**Property Listings:** 

Each box on this page contains information about each available RLU that meets the search criteria. This information includes location, number of acres, RLU price, license term dates, as well as Aerial, Topographical and location maps.

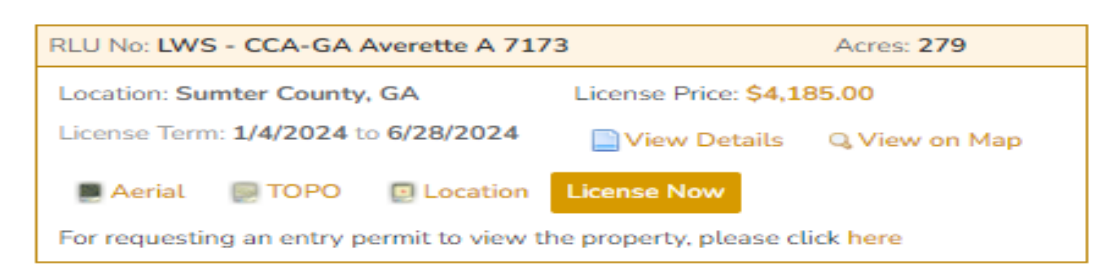

## **View RLU Details:**

If you click on the "View Details" this information appears, it will give you any special conditions or additional information about the property via the comment section. This is also another way to click through to the maps or Entry Permit for viewing access.

| RLU No:                            | LWS - CCA-GA Averette A 7173 | Request Entry Permit                     |
|------------------------------------|------------------------------|------------------------------------------|
| Acres:                             | 279                          | Click here to request an entry permit to |
| Location:                          | Sumter County, GA            | view the property.                       |
| License Type:                      | License Now                  |                                          |
| License Start Date:                | Jan 04, 2024                 | RLU Maps                                 |
| License End Date:                  | Jun 28, 2024                 |                                          |
| RLU Price:                         | \$4,185.00 😮                 | Aerial TOPO Decation                     |
| Comments:                          |                              | Q View on Map                            |
| Special Conditions:                | Not Available                |                                          |
| Deer Hunting with Dogs<br>Allowed: | No                           |                                          |
|                                    | License Now                  |                                          |

## View On Map (from Search Results):

If you click the "View on Map" from the property listing you are looking at, it will show you the property on the map with any surrounding properties in our program as well.

| + LWS CCA GA                                                                       | LWS - CCA<br>Averette A7171 -<br>B7174 - Oxford | LWS - CCA<br>Averette A7171 -<br>B7174 - Oxford | Open Licensed                      |
|------------------------------------------------------------------------------------|-------------------------------------------------|-------------------------------------------------|------------------------------------|
| LWS - CCA-GA<br>Averette A 7172<br>EWS - CCA-GA<br>Averette A 7172<br>& Averette C | LWS - CCA-GA<br>Averette<br>A 7173              | Dar Creak                                       | LWS-CCA-GA<br>Averetic<br>Averetic |

## View on Map (from the Find Properties):

If you click the view on map feature this allows you to view RLUs on an interactive map.

| SEARCH PROPERTIES Land available for licensing is listed geographically by state and county. If your preferred county is |                             |                         |                                | VIEW ON MAP                                                                                                    |
|----------------------------------------------------------------------------------------------------|-----------------------------|-------------------------|--------------------------------|----------------------------------------------------------------------------------------------------|
| not listed, t<br>State                                                                                                   | then we do not currently ha | we any property for hur | ting available in that county. | Click here to view all properties on the map.<br>Properties currently available for licensing are<br>shown in green. |
| County                                                                                                    | Select                      | ~                       |                                |                                                                                                    |
| RLU                                                                                                    | Select                      | ~                       |                                |                                                                                                    |
|                                                                                                    | Show Property List          |                         |                                |                                                                                                    |

• You are also able to select an RLU you would like to view on the map from the drop-down menu on the top left portion of your screen.

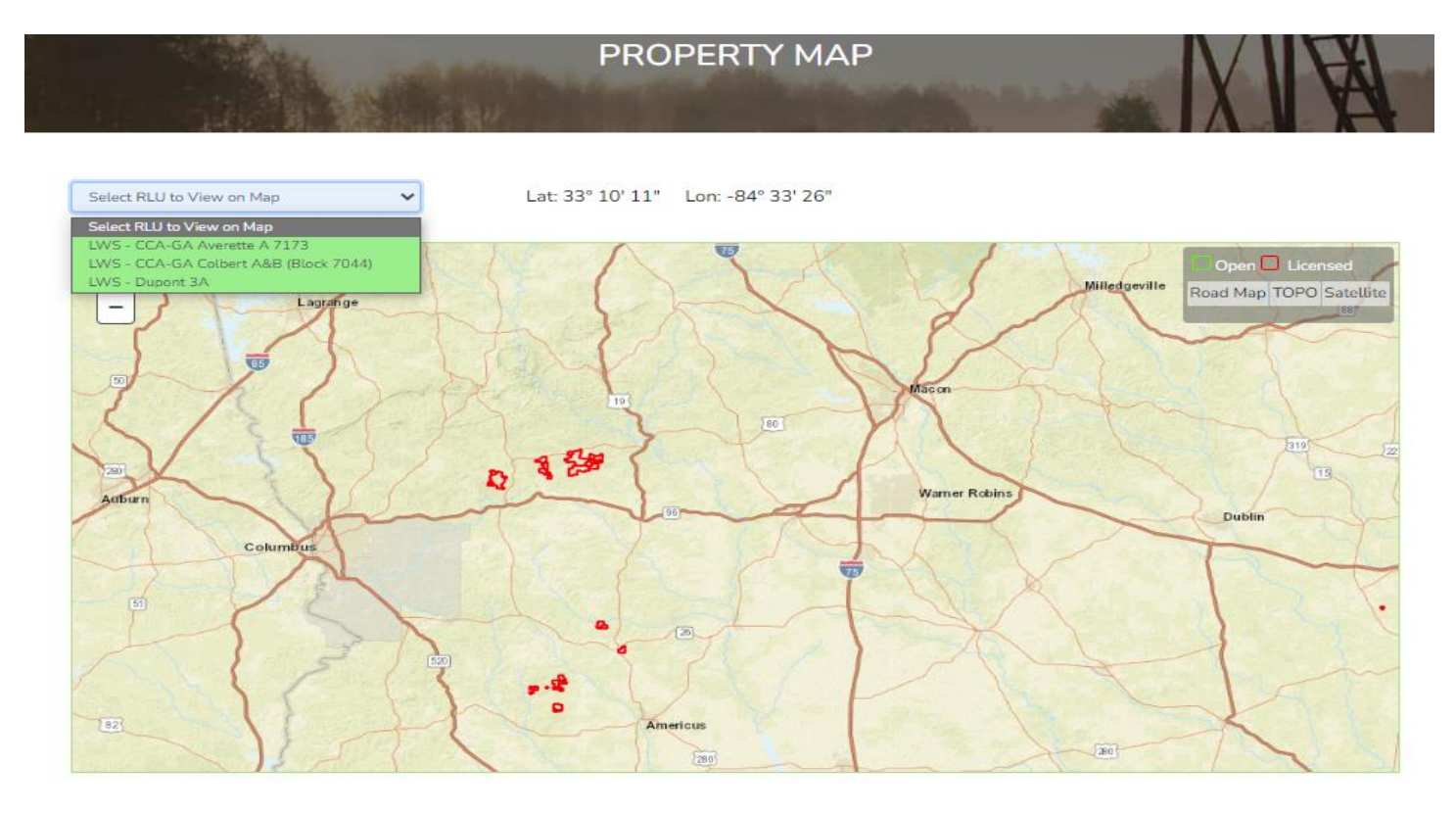

- Zoom In/Out: Zooming in/out can be accomplished by selecting the + or on the left side of the map.
- Latitude and Longitude can be found at the top.
- Switching Background Maps: The background map can be change to different types by clicking on the Road Map/TOPO/Satelite.

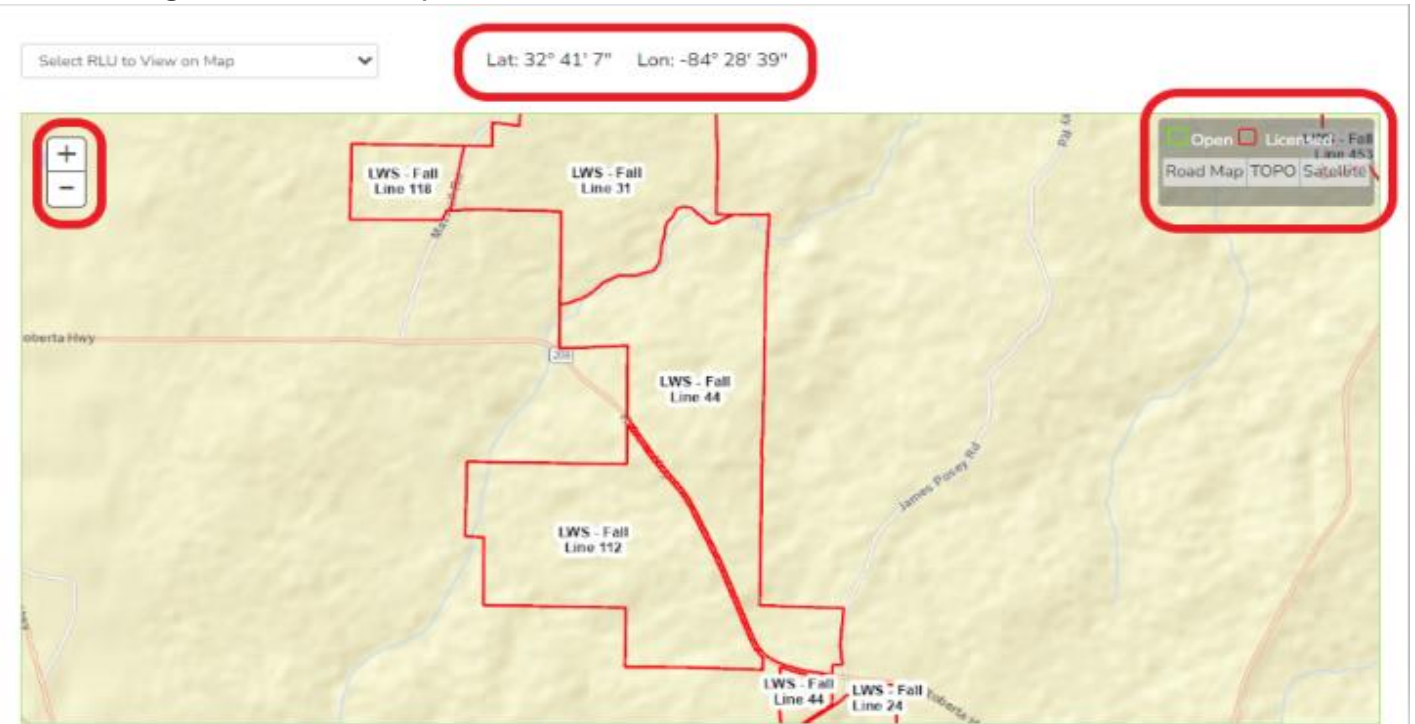